# Εφαρμογή Xerox<sup>®</sup> Translate and Print

### Οδηγός γρήγορης εκκίνησης για χρήση με την εφαρμογή Xerox<sup>®</sup> Translate and Print

#### ΠΕΡΙΓΡΑΦΗ

Η εφαρμογή Xerox<sup>®</sup> Translate and Print είναι μια εφαρμογή της Xerox App Gallery που επιτρέπει στους χρήστες τη σάρωση μιας γκάμας τύπων εγγράφων, τη μετάφραση και την εκτύπωσή τους μέσω της συσκευής. Η εφαρμογή επιτρέπει επίσης στους χρήστες να στέλνουν μέσω μηνύματος ηλεκτρονικού ταχυδρομείου τα αποτελέσματα ως έγγραφο Microsoft<sup>®</sup> Word (.docx). Η εφαρμογή Xerox Translate and Print είναι διαθέσιμη για τον πελάτη που αγοράζει την εφαρμογή και πραγματοποιεί λήψη της χρησιμοποιώντας έναν λογαριασμό Xerox App Gallery. Μπορείτε, επίσης να δοκιμάσετε την εφαρμογή για καθορισμένη δοκιμαστική περίοδο.

Είναι δυνατή η χρήση της εφαρμογής Xerox<sup>®</sup> Translate and Print με συσκευές Xerox<sup>®</sup> AltaLink<sup>®</sup> και Xerox<sup>®</sup> VersaLink<sup>®</sup>.

#### Προδιαγραφές συσκευής

Στον παρόντα οδηγό, η λέξη "συσκευή" χρησιμοποιείται ως συνώνυμο και εναλλακτικά με τον Πολυλειτουργικό Εκτυπωτή και τον Εκτυπωτή.

Για όλες τις συσκευές απαιτούνται τα εξής:

- Η επεκτάσιμη πλατφόρμα διεπαφής (EIP) Xerox Extensible Interface Platform<sup>®</sup> πρέπει να είναι ενεργοποιημένη για να είναι δυνατή η εγκατάσταση της εφαρμογής.
  - Οι συσκευές πρέπει να υποστηρίζουν την έκδοση EIP 3.5 ή νεότερη
- Η επιλογή "Εγκατάσταση εφαρμογών Xerox<sup>®</sup> ConnectKey<sup>®</sup>" (Πολιτική εγκατάστασης Weblet ) πρέπει να είναι ενεργοποιημένη, για να είναι δυνατή η εγκατάσταση της εφαρμογής.
- Βεβαιωθείτε ότι η συσκευή μπορεί να συνδεθεί στο Internet.

#### Σημείωση:

Ορισμένα δίκτυα προϋποθέτουν την ύπαρξη διακομιστή μεσολάβησης για τη σύνδεση στο Internet.

Εάν η επιλογή "Επαλήθευση SSL" είναι ενεργοποιημένη στη συσκευή, βεβαιωθείτε ότι τα πιστοποιητικά ασφάλειας έχουν φορτωθεί στη συσκευή.

Τα πιστοποιητικά Xerox<sup>®</sup> Solutions είναι βάσει προεπιλογής προφορτωμένα σε όλες τις συσκευές AltaLink<sup>®</sup> και VersaLink<sup>®</sup>. Σε περίπτωση λήξης των πιστοποιητικών μας, είναι δυνατή η λήψη νέων πιστοποιητικών από την ιστοσελίδα

https://appgallery.services.xerox.com/xerox\_app\_gallery/certs/XeroxSolutions-CertificateBundle.p7b

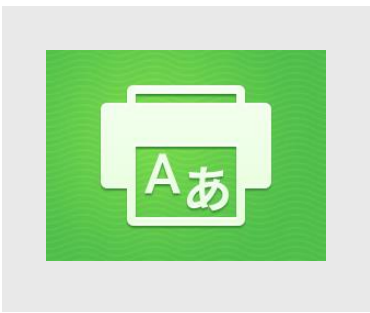

Η συσκευή πρέπει να διαθέτει σαρωτή.

Για περισσότερες πληροφορίες σχετικά με τις παραπάνω ρυθμίσεις, ανατρέξτε στην Ηλεκτρονική Υποστήριξη του Xerox® App Gallery στην ιστοσελίδα:

https://www.support.xerox.com/support/xeroxapp-gallery.com

#### ΕΓΚΑΤΑΣΤΑΣΗ ΤΗΣ ΕΦΑΡΜΟΓΗΣ XEROX<sup>®</sup> TRANSLATE AND PRINT

Η ακόλουθη διαδικασία προϋποθέτει τη δημιουργία λογαριασμού Xerox App Gallery. Αν δεν έχετε πρόσβαση σε έναν λογαριασμό Xerox App Gallery, ανατρέζτε στον οδηγό γρήγορης εκκίνησης του Xerox App Gallery για οδηγίες σχετικά με τη δημιουργία ενός λογαριασμού.

#### Σημείωση:

Για αναλυτικές οδηγίες σχετικά με την προσθήκη συσκευής και την προσθήκη ή εγκατάσταση εφαρμογών στον λογαριασμό Xerox App Gallery, ανατρέξτε στους συνδέσμους τεκμηρίωσης που βρίσκονται στο τέλος του οδηγού.

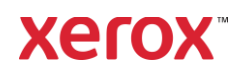

## Εφαρμογή Xerox<sup>®</sup> Translate and Print

#### ΕΓΚΑΤΑΣΤΑΣΗ ΕΦΑΡΜΟΓΩΝ ΤΗΣ ΣΥΛΛΟΓΗΣ ΑΠΟ ΤΗΝ ΠΥΛΗ WEB XEROX APP GALLERY (ΕΠΙ ΠΛΗΡΩΜΗ)

 Μεταβείτε στη διεύθυνση URL του Xerox App Gallery:

https://appgallery.services.xerox.com

- 2. Επιλέξτε Σύνδεση.
- Εισαγάγετε μια έγκυρη διεύθυνση ηλεκτρονικού ταχυδρομείου και έναν κωδικό πρόσβασης.
- Στην καρτέλα "Συσκευές", προσθέστε έναν πολυλειτουργικό εκτυπωτή ή εκτυπωτή, εάν είναι απαραίτητο.
- Στην καρτέλα "Όλες οι εφαρμογές", επιλέζτε την εφαρμογή που επιθυμείτε.
- 6. Επιλέξτε το κουμπί Συνδρομή.
- Αποδεχτείτε την Άδεια χρήσης τελικού χρήστη (EULA) της εφαρμογής.
- 8. Επιλέξτε Ταμείο.
- 9. Συμπληρώστε τις πληροφορίες πληρωμής και επιλέξτε Υποβολή παραγγελίας.
- 10. Επιλέξτε Τέλος.
- Ελέγξτε τα εισερχόμενα email σας για την επιβεβαίωση αγοράς.

#### ΕΓΚΑΤΑΣΤΑΣΗ ΕΦΑΡΜΟΓΩΝ ΤΟΥ GALLERY ΑΠΟ ΤΗΝ ΠΥΛΗ WEB XEROX APP GALLERY (ΔΟΚΙΜΑΣΤΙΚΗ ΕΚΔΟΣΗ)

- Μεταβείτε στη διεύθυνση URL του Xerox App Gallery: https://appgallery.services.xerox.com
- 2. Επιλέξτε Σύνδεση.
- Εισαγάγετε μια έγκυρη διεύθυνση ηλεκτρονικού ταχυδρομείου και έναν κωδικό πρόσβασης.
- Στην καρτέλα "Συσκευές", προσθέστε έναν πολυλειτουργικό εκτυπωτή ή εκτυπωτή, εάν είναι απαραίτητο.
- Στην καρτέλα "Όλες οι εφαρμογές", επιλέξτε την εφαρμογή που επιθυμείτε.
- 6. Επιλέξτε το κουμπί Δοκιμή εφαρμογής.
- Κάνοντας κλικ στο κουμπί ανοίγει η οθόνη "Εγκατάσταση Δοκιμής".
- Επιλέξτε τη Συσκευή(ες) στην οποία(ες) θέλετε να δοκιμάσετε την εφαρμογή και έπειτα επιλέζτε Εγκατάσταση

 Επιλέξτε Εκτύπωση για εκτύπωση του υπογεγραμμένου εγγράφου, διαφορετικά επιλέξτε Κλείσιμο για επιστροφή στην οθόνη του Πίνακα διανομής.

#### ΧΡΗΣΗ ΤΗΣ ΕΦΑΡΜΟΓΗΣ XEROX TRANSLATE AND PRINT

- Στην αρχική οθόνη της συσκευής, πατήστε την επιλογή Xerox Translate and Print.
- Μπορείτε προαιρετικά να καταχωρίσετε τη διεύθυνση ηλεκτρονικού ταχυδρομείου στην οποία επιθυμείτε να στείλετε το έγγραφο.
- 3. Σημείωση: Σε περίπτωση όπου έχετε ήδη αποθηκεύσει μια διεύθυνση ηλεκτρονικού ταχυδρομείου στους αποθηκευμένους αποδέκτες, μπορείτε να την επιλέξετε από την οθόνη των αποθηκευμένων αποδεκτών στην εφαρμογή.
- Μπορείτε προαιρετικά να επιλέξετε εάν επιθυμείτε εκτύπωση του εγγράφου στη συσκευή μετά την ολοκλήρωση της μετάφρασης.
- Επιλέξτε τη γλώσσα προέλευσης και τη γλώσσα προορισμού.
- 6. Ορίστε τις κατάλληλες επιλογές σάρωσης.
- Τοποθετήστε τα έγγραφά σας στον τροφοδότη φύλλων ή τοποθετήστε τα έναένα στην επιφάνεια σάρωσης.
- 8. Επιλέξτε "Σάρωση".
- Θα λάβετε την ολοκληρωμένη μετάφραση ως επισυναπτόμενο αρχείο στη(ις) διεύθυνση(εις) ηλεκτρονικού ταχυδρομείου που καταχωρίσατε ή/και θα εκτυπωθεί μέσω της συσκευής.

#### **ΥΠΟΣΤΗΡΙΞΗ**

Βάση Δεδομένων Xerox App Gallery

https://www.support.xerox.com/support/xer ox-app-gallery/support/enus.html

Τεκμηρίωση του Xerox App Gallery

https://www.support.xerox.com/support/xer ox-app-gallery/documentation/enus.html

Φόρουμ υποστήριξης πελατών

https://forum.support.xerox.com

Υποστηριζόμενοι πολυλειτουργικοί εκτυπωτές και εκτυπωτές

https://www.xerox.com/enus/connectkey/apps

© 2020 Xerox Corporation. Με την επιφύλαξη παντός δικαιώματος. Το Xerox® είναι εμπορικό σήμα της Xerox Corporation στις χαρεγε Πολιτείες ή/και σε άλλες χώρες.. BR32299